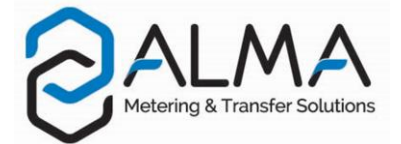

## TRANSFERT DES PARAMÈTRES ET COMPTES RENDUS DE MESURAGE DE L'UNI/UNI-2 SUR PC

### 1. TRANSFERT DES FICHIERS DE L'UNI/UNI-2 SUR LA CTD+

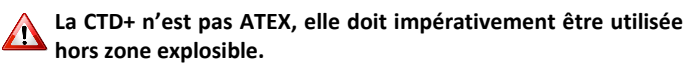

Ne pas brancher le câble USB sur la CTD+ pendant le transfert des données

NOTA: En cas de blocage de la clé CTD+, se référer à FM 8022

#### Recommandations pour un transfert réussi :

- Vérifier l'état de la pile de la CTD+ (voir FM 8014)
- Positionner la CTD+ comme décrit plus bas pour qu'elle soit correctement détectée par l'UNI/UNI-2
- Ne pas enlever la CTD+ avant le transfert des 2 fichiers.
- Si le message ECHEC s'affiche, recommencer la procédure pas à pas en veillant à respecter les recommandations.
- Positionner la CTD+ comme ci-dessous :

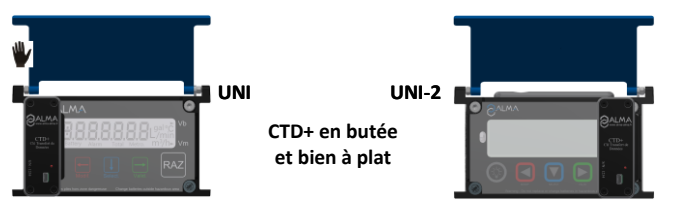

Appuyer simultanément sur les 2 touches pendant au moins 2 secondes.

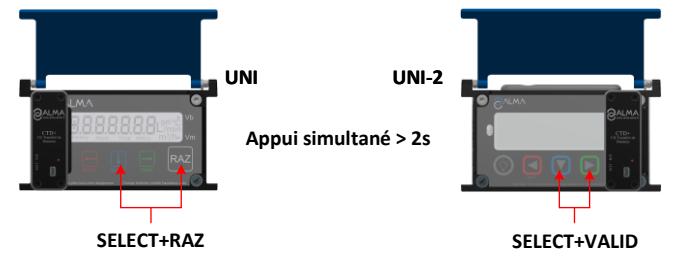

Attention : L'appui non simultané sur les 2 touches sélectionne le produit suivant. En cas de nouveau mesurage, vérifier le produit souhaité.

Attendre la fin du transfert des 2 fichiers. Vérifier que le message cidessous s'affiche :

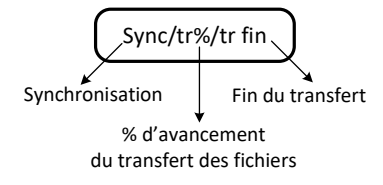

Les fichiers transférés sont au format '.csv'

Retirer la CTD+

#### 2. TRANSFERT DES FICHIERS DE LA CTD+ SUR L'ORDINATEUR

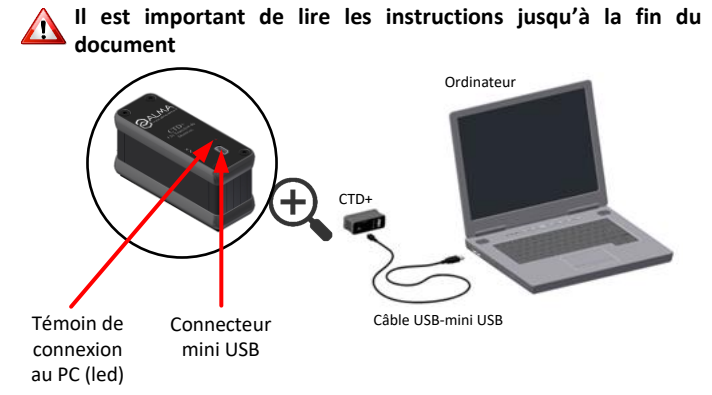

- Connecter le câble USB 2.0 sur la CTD+
- 🦞 Connecter le câble USB 2.0 sur l'ordinateur

Le témoin de connexion s'allume sur la CTD+ pour indiquer qu'elle est détectée par l'ordinateur

Accéder au répertoire de la CTD+ (voir documentation de l'ordinateur)

Les fichiers contenant les comptes rendus de mesurage s'identifient par M00001234 où 1234 est la référence du compteur ou de l'ensemble de mesurage.

Les fichiers contenant les paramètres s'identifient par P00001234 où 1234 est la référence du compteur ou de l'ensemble de mesurage.

Il est recommandé de renommer les fichiers avant de les placer dans le répertoire destiné aux sauvegardes.

#### 3. DEBRANCHER LA CTD+ DE L'ORDINATEUR

Ne pas oublier de retirer la CTD+ du PC pour ne pas décharger la pile

Pointer l'icône et cliquer sur le bouton gauche de la souris

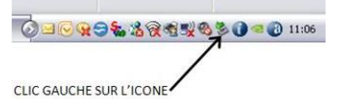

Effectuer un clic droit sur « Retirer Périphérique de stockage de masse USB... »

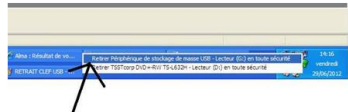

CHOISIR ET CLIQUER SUR ...

Attendre le message de confirmation et vérifier que la diode verte est éteinte. La CTD+ est alors hors tension

| U Le mate       | riel peut etre retire en   | toute securite     |      |
|-----------------|----------------------------|--------------------|------|
| Le peripheriqu  | e Périphérique de stockage | de masse USB' peut |      |
| HIGH KOTHALK CO | a eneve do systeme en to   | oto socurko.       |      |
| Dulah           | /                          |                    |      |
| Park            | /                          |                    | 14:3 |

Le câble USB peut être débranché de l'ordinateur.

NOTE 1 : Suivant la version du système d'exploitation de l'ordinateur, le retrait de la CTD+ peut nécessiter la fermeture d'autres fichiers du même type.

NOTE 2 : En cas d'utilisation de Windows US, la procédure pour modifier le séparateur de listes est décrite au verso du présent document.

# **PROCEDURE DE MODIFICATION DU SEPARATEUR DE LISTES**

Le séparateur de listes reconnu pour l'utilisation de la CTD+ est le point-virgule.

Dans le cas où votre système utilise un autre séparateur de listes, il est nécessaire de le modifier afin de pouvoir exploiter les données recueillies par l'intermédiaire de la CTD+ sur votre ordinateur.

• Dans panneau de configuration, aller dans « Région et langue » pour modifier le format des nombres

| Se Région et langue  | X                                    |  |  |  |  |  |
|----------------------|--------------------------------------|--|--|--|--|--|
| Formats Emplacemen   | t Claviers et langues Administration |  |  |  |  |  |
| Format :             |                                      |  |  |  |  |  |
| Français (France)    | •                                    |  |  |  |  |  |
| Formats de date e    | t d'heure                            |  |  |  |  |  |
| Date courte :        | jj/MM/aaaa 🗸                         |  |  |  |  |  |
| Date longue :        | jjjj j MMMM aaaa 🔹                   |  |  |  |  |  |
| Heure courte :       | HH:mm 🗸                              |  |  |  |  |  |
| Heure longue :       | HH:mm:ss 👻                           |  |  |  |  |  |
| Premier jour         | lundi 👻                              |  |  |  |  |  |
| Que signifie la not  | tation ?                             |  |  |  |  |  |
| Exemples             |                                      |  |  |  |  |  |
| Date courte :        | 01/06/2017                           |  |  |  |  |  |
| Date longue :        | jeudi 1 juin 2017                    |  |  |  |  |  |
| Heure courte :       | 15:10                                |  |  |  |  |  |
| Heure longue :       | 15:10:27                             |  |  |  |  |  |
| Informations en ligr | Paramètres supplémentaires           |  |  |  |  |  |
|                      | OK Annuler Appliquer                 |  |  |  |  |  |

Cliquer sur Paramètres supplémentaires...

| Personnaliser le format                                                                                                    |                           |              |                   |  |  |  |  |  |
|----------------------------------------------------------------------------------------------------|---------------------------|--------------|-------------------|--|--|--|--|--|
| Nombres Symbole monétaire Heure Date                                                                                                    |                           |              |                   |  |  |  |  |  |
| Exemples                                                                                                    |                           |              |                   |  |  |  |  |  |
| Positif :                                                                                                    | 123 456 789,00            | Négatif :    | -123 456 789,00   |  |  |  |  |  |
|                                                                                                    |                           |              |                   |  |  |  |  |  |
| Symbo                                                                                                    | ble décimal :             |              |                   |  |  |  |  |  |
| Nombre de décimales :                                                                                                    |                           |              | 2                 |  |  |  |  |  |
| Symbo                                                                                                    | ole de groupement des cl  | -            |                   |  |  |  |  |  |
| Groupement des chiffres :                                                                                                    |                           |              | 123 456 789 🔻     |  |  |  |  |  |
| Symbole du signe négatif :                                                                                                    |                           |              | - •               |  |  |  |  |  |
| Format de nombre négatif :                                                                                                    |                           |              | -1,1 💌            |  |  |  |  |  |
| Affiche                                                                                                    | er les zéros en en-tête : | 0,7 🔹        |                   |  |  |  |  |  |
| Sépara                                                                                                    | ateur de listes :         |              | ; –               |  |  |  |  |  |
| Systèm                                                                                                    | ne d'unités de mesure :   |              | Métrique 🔻        |  |  |  |  |  |
| Chiffres standard :                                                                                                    |                           | 0123456789 👻 |                   |  |  |  |  |  |
| Utiliser les chiffres natifs :                                                                                                    |                           |              | Jamais 🔻          |  |  |  |  |  |
| Cliquez sur Réinitialiser pour restaurer les paramètres par<br>défaut pour les nombres, les symboles monétaires, les<br>heures et les dates. |                           |              |                   |  |  |  |  |  |
|                                                                                                    |                           | ОК           | Annuler Appliquer |  |  |  |  |  |

- Choisir le point-virgule comme séparateur de liste
- Cliquer sur OK pour valider
- Redémarrer l'ordinateur si cela est nécessaire
- Utiliser le bouton Réinitialiser pour restaurer les paramètres par défaut.